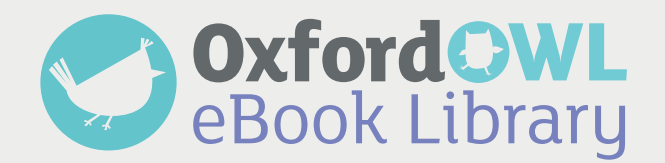

# Parent/Carer information leaflet

The Oxford Owl eBook Library contains a wide selection of books from across Oxford's most popular series. The books are carefully levelled and progress in reading difficulty from those appropriate for Reception right through to those suitable for Year 6. The exact number of books and range of levels your child has access to will depend on the subscription that their school has bought.

### How does my child access the eBook Library?

- (1) Go to <u>www.oxfordowl.co.uk</u>
- 2 Click on the 'My class login' button (top right).
- 3 Type in the class name and password that your child's teacher has given your child, and click 'Log in'.

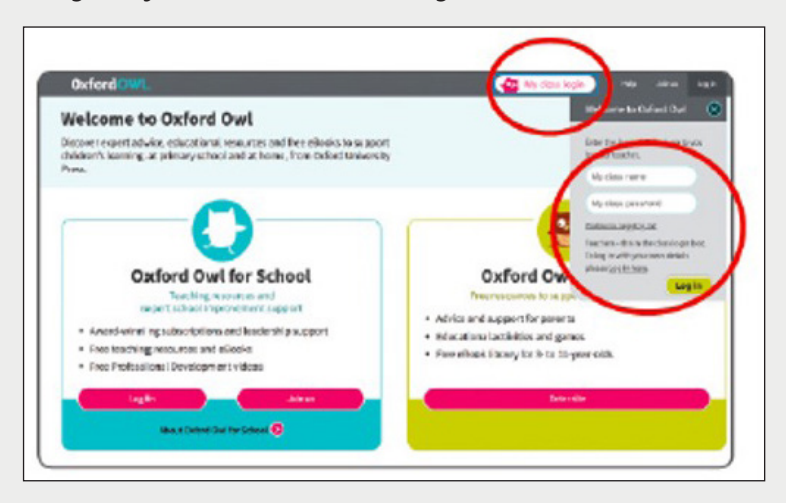

Write your class name and password here:

| Class name: |  |
|-------------|--|
| Password:   |  |

4 Click on the 'My eBooks' button from the Oxford Owl eBook Library.

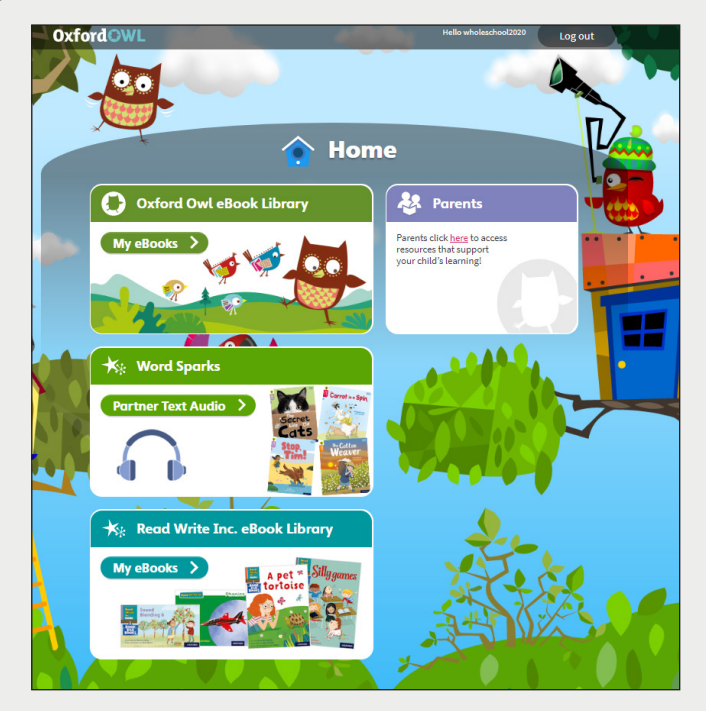

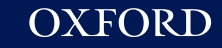

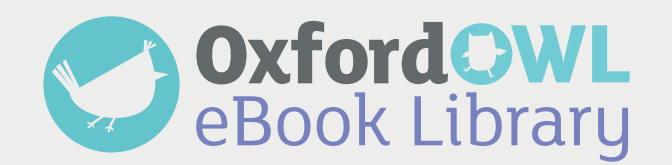

## **5** Click on the eBook to open it.

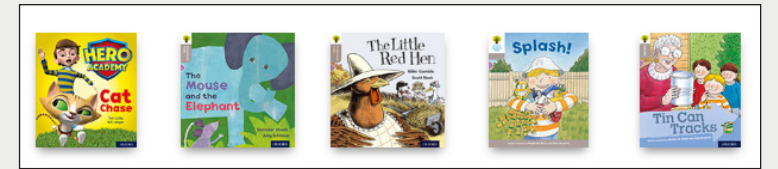

### How do I know which book my child should read?

Your child's teacher will tell them which Oxford Level (or Book Band) they are working on. Your child can then read any of the books at that level.

Alternatively, your child's teacher may specify an exact title.

#### How do I find the right book or level?

To find the right level, click on the Levels filter at the top of the library, choose Oxford Levels or Book Bands as appropriate. Choose your level and then the books will be filtered so that you only see books at that level.

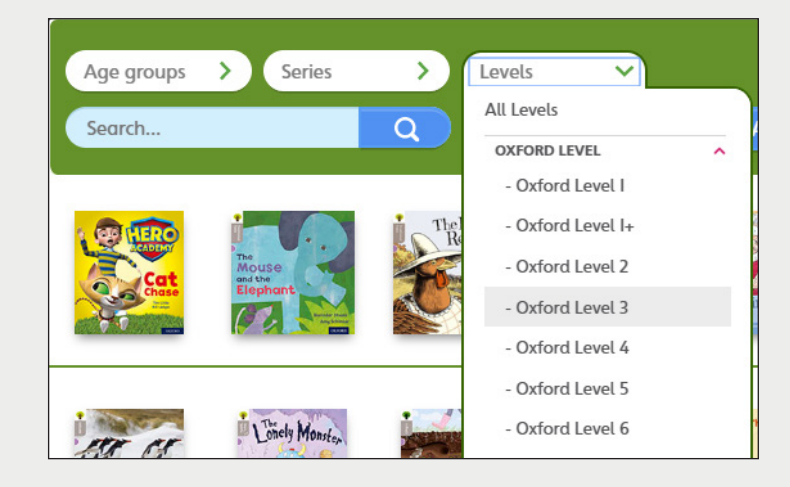

To find the right title, type it into the Search box.

| Age groups > Series | > Levels |
|---------------------|----------|
| animal              | Q        |

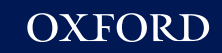